## 所属VANコード設定変更手順書

お取引先様の EDI 接続環境が、FENICS-EDI (FENICS-VAN)より Procure MART に 変更される場合は、弊社通信ソフト(下記AまたはB)の設定変更が必要となります。

変更方法については、下記の設定手順より、現在ご利用いただいておりますソフトの種類(AまたはB)を確認の上、ご変更願います。

なお、変更日など日程の詳細については、お取引先様と調整の上、お手続きください。

| (A)EDINEXT/D                 | ) C 5 をご使用の       | )場合 2        | 2ページ参照       |
|------------------------------|-------------------|--------------|--------------|
| אלאביר<br>DAIKO PACKAGE ITEM |                   |              |              |
| EDIN                         | EXT/              | DC5          |              |
| 全銀手順TCP/IP版                  |                   | Ver.5.36     | L12          |
| 手                            | 続き実行(E)           |              |              |
| tz                           | ットアップ( <u>S</u> ) |              |              |
| 終                            | 7 ( <u>X</u> )    |              |              |
|                              |                   | DAIKO DENSHI | TSUSHIN.LTD. |

(B) EDINEXT / DC7をご使用の場合 4ページ参照

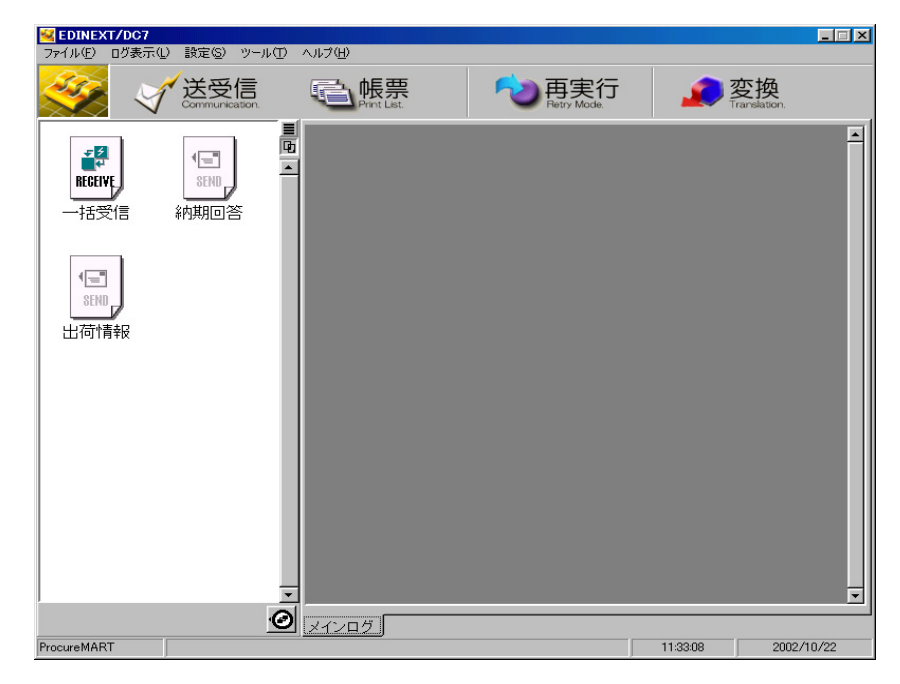

(A) EDINEXT / DC5をご使用の場合

バックアップ

設定変更を行う前に、現在の設定を退避 (バックアップ) いたします。

セットアップメニューから【バックアップ・リストア (<u>G</u>)】をクリックします。

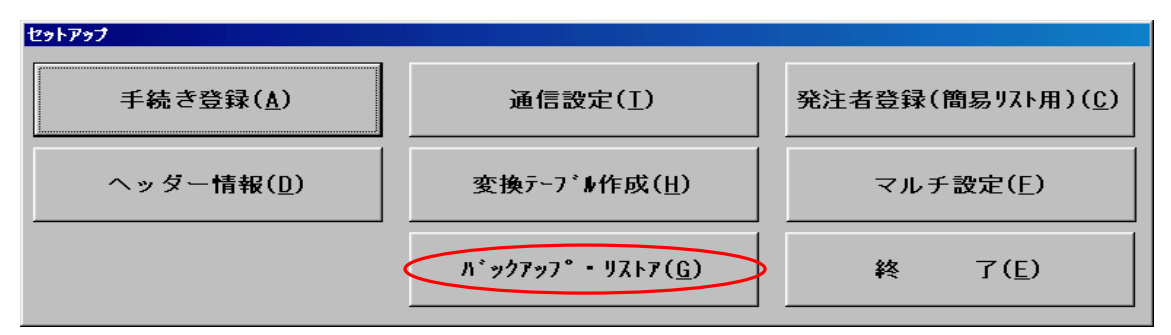

フロッピィディスクを挿入し、【バックアップ(<u>B</u>)】をクリックします。

| <mark>バックアップ・リストア</mark><br>パ <sup>*</sup> ックアップ <sup>*</sup> 先(リストア元) |                                                                                                    |
|------------------------------------------------------------------------|----------------------------------------------------------------------------------------------------|
| a・¥<br>↑ ↓<br>バックアッフ°元(リストア先)<br>[C:¥EIAJDC-50¥                        |                                                                                                    |
| バックアップ( <u>B</u> ) リストア( <u>R</u> )                                    | Image: Image: Image |
|                                                                        |                                                                                                    |
| 終了(X)                                                                  |                                                                                                    |
|                                                                        |                                                                                                    |

【はい(Y)】をクリックします。

| 確認 |                               |
|----|-------------------------------|
| ?  | バックアップ処理を開始します。よろしいですか?       |
|    | <u>(ばい)()</u> いいえ( <u>N</u> ) |

【OK】をクリックします。以上でバックアップは終了です。

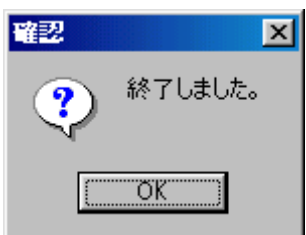

設定変更

FENICS-EDI の所属 VAN コード (107210010001)を Procure MART のコード (107210010002)に設定を変更いたします。

セットアップメニューから【ヘッダー情報】をクリックします。

| セットアップ             | 1                                    |                           |
|--------------------|--------------------------------------|---------------------------|
| 手続き登録( <u>A</u> )  | 通信設定( <u>I</u> )                     | 発注者登録(簡易リスト用)( <u>C</u> ) |
| ヘッダー情報( <u>D</u> ) | 変换テーブル作成( <u>H</u> )                 | マルチ設定( <u>F</u> )         |
|                    | <i>እ° ッ</i> クァッフ° • ሣストア( <u>G</u> ) | 終了(E)                     |

「ヘッダー情報一覧」画面の相手先コードを確認し、送受信区分が『送』になっている全ての項目をそれぞれ選択し、【編集(<u>E</u>)】をクリックします。

| ヘァダー情報一覧                                                                                                    |          |                                                                              |                                              |                                                                                                    |                                                          |                                                                  |
|----------------------------------------------------------------------------------------------------|----------|------------------------------------------------------------------------------|----------------------------------------------|----------------------------------------------------------------------------------------------------|----------------------------------------------------------|------------------------------------------------------------------|
| 相手先コート゛自                                                                                                    | 1 社コート 〝 | 情報区分                                                                         | 送受信区分                                        | BPID                                                                                                    |                                                          |                                                                  |
| 117062000002<br>117062000002<br>107130*<br>107130*<br>107130*<br>107130*<br>107130*<br>107130*<br>107130*<br>107130*<br>107130* | *****    | 0901<br>1101<br>0203<br>0502<br>0503<br>0504<br>0505<br>0601<br>0702<br>0704 | ALA III<br>受受受受受受受受受受受受受受受受受受受受受受受受受受受受受受受受受 | EIAJ 01<br>EIAJ 01<br>EIAJ 01<br>EIAJ 01<br>EIAJ 01<br>EIAJ 01<br>EIAJ 01<br>EIAJ 01<br>EIAJ 01<br>EIAJ 01<br>EIAJ 01 | 1D<br>2E<br>2E<br>2E<br>2E<br>2E<br>2E<br>2E<br>2E<br>2E | 追加(A)<br>削除(D)<br>複写(C)<br>編集(E)<br>自社コード設定<br>0K(Q)<br>キャンセル(X) |
| ,                                                                                                    |          |                                                                              |                                              |                                                                                                    |                                                          |                                                                  |

「ヘッダー情報詳細設定」画面の"取り引き相手先"、"相手先コード"、"情報区分"を 確認し、"受信センターVAN コード"を107210010001 から107210010002 に変更します。

| ヘァダー情報詳細設定                  |                                                    |               |
|-----------------------------|----------------------------------------------------|---------------|
| 取り引き相手先: 0000株式会社           | £                                                  | BPID          |
| 相手先コード 107130 000000        |                                                    | 機関コード: EIAJ ▼ |
| 自社コード: 9999999              |                                                    | サフ*機関コート*:01  |
| 情報区分: 0702 納期回答             | 情報                                                 | ハ*∽シ*ョン: 2E   |
| 交換参照番号:                     |                                                    |               |
| 短縮表示 : 省略 🔹                 | 中間ファイルレコードタイプ: タイプ1 💌                              | ☑ 送信 □ 受信     |
| 発信国コード:                     | 中間ファイル識別記号 :                                       | 举信受信確認用力      |
| 発信センターVANコード: 107210010002  | 分割モード: 分割  ▼                                       | こする こしない      |
| 発信センターコート゛: 9999999         | 透過モード: 透過 👤                                        | 中間受信確認出力      |
| 受信国コート、:                    | 拡張モード: 拡大                                          | ○する ○しない      |
| 受信センターVANコート*: 107210010002 | シシンタックスIDハ <sup>*</sup> ーシ <sup>*</sup> ョン :CII110 | ェラー情報出力       |
| 受信センターコート**: 107130000000   | 8ビット文字列指定:JIS-X0201 _                              | ┏ 発信エラーヤ青報    |
| 標準側文字コード: JIS-X0201 ▼       | 16ビット文字列指定 : JIS-X0208                             | ・ 中間エラー 情報    |
| メッセーシ゛タイフ °: TYPE12 💌       | 運用モード:」通常 💽                                        |               |
| トータル項目ナンハッー1 :              | 中間ファイル形式 : 固定長                                     |               |
| トータル項目ナンハッー2 :              | サイズエラー処理 : カット                                     |               |

【OK(<u>O</u>)】をクリックし設定変更は終了です。 以上の手順を送受信区分が『送』となっている全ての項目について繰り返して下さい。 (B) EDINEXT/DC7をご使用の場合 バックアップ 設定変更を行う前に、現在の設定を退避(バックアップ)いたします。

メニューバーの【設定(<u>S</u>)】を選択し【バックアップ・リストア(<u>B</u>)】 をクリックします。

| 😼 EDINEX | T/DC7         |                              | · /// · · · · ·                                       | -        |                     |              |
|----------|---------------|------------------------------|-------------------------------------------------------|----------|---------------------|--------------|
| ファイル(E)  | ログ表示①         | 設定(S)                        | y-)D                                                  | ヘルプ(     | Ð                   |              |
| Sec      | X             | 接流元                          | 资定( <u>C</u> )                                        |          |                     |              |
|          | <i>.</i><br>7 | メールボ<br>変換テー<br>ユーザ間<br>発注者: | ックス( <u>M</u> )<br>-ブル(T)<br>諸報( <u>U</u> )<br>コード登録( | <b>⊻</b> | ) 收示<br>Print List. | で<br>Betry M |
| RECEIT   |               | システム<br>再実行・                 | 設定(Y)<br>モード( <u>R</u> )<br>ご・ルフトマ(                   | B)       |                     |              |
| 一括今      | 之1言 う         | 10070                        | -                                                     |          |                     |              |

フロッピーディスクを挿入し、【バックアップ実行】をクリックします。

| パックアップ・リストア    |          |           |          | × |
|----------------|----------|-----------|----------|---|
| ┌● バックアップ ──── |          |           |          | _ |
| 設定内容を保存します。    |          | Ţ,        | 「ックアップ実行 |   |
| オプション          |          |           |          |   |
| ▶ 変換設定を含める     | 🔽 ログを含める | ▶ 最後に処理した | データを含める  |   |
| バックアップ先: a¥    |          |           | 変更       |   |
| -O JZFZ        |          |           |          |   |
| 保存した設定をこのシステム  | いに適用します。 |           | リストア実行   |   |
| リストア元:         |          |           | 変更       |   |
|                |          |           | 閉じる      |   |

【はい(Y)】をクリックします。

| <b>활</b> 告 |                        | ×   |
|------------|------------------------|-----|
|            | バックアップを開始し<br>よろしいですか? | ます。 |
|            | <u> </u>               | Ð   |

画面がメインメニューに戻りましたら、バックアップは終了です。

設定変更

FENICS-EDI の所属 VAN コード(107210010001)を Procure MART のコード (107210010002)に設定を変更いたします。

メニューバーの【設定(<u>S</u>)】を選択し、【メールボックス(<u>M</u>)】をクリックします。

| 🕺 EDINE> | (T/DC7     |                        |          |
|----------|------------|------------------------|----------|
| ファイル(E)  | ログ表示(1)    | 設定(S) ツール(T) ヘルプ(H)    |          |
| 100      |            | 接続先設定(C)               |          |
| 1990     |            |                        | 「「「」」の目知 |
| $\sim$   |            | 変換テーブル(T)              | Retry M  |
|          |            | ユーザ情報(山)               |          |
| - 4      |            | 発注者コード登録(⊻)            |          |
|          |            | システム設定(Y)              |          |
| RECEI    | VĘ,        | 再実行モード(例)              |          |
| +12      | _/<br>∞2/= | 」、<br>」、ックアップ・リストア(B)。 |          |
| 1922     | 218        |                        |          |
|          |            |                        |          |
|          |            |                        |          |

「メールボックスの設定」画面より、変更するお取引先様のメールボックス名(所属 VAN コードが 107210010001)を選択し【プロパティ】をクリック。

|          | メールボックスの設定                                                                                              |
|----------|----------------------------------------------------------------------------------------------------|
|          | メールボックス:                                                                                                |
|          | メールボックス名 メールボックスコード(所属センターコード)  所属/ANコード                                                                |
|          | 富士通(ProcureMART) 107210020100 107210010002 メールボックスを追加<br>京士通・情報系(ProcureMART) 104903814201 107210010002 |
|          | ローン通信報源(K1060delのH1RT) 104903814200 107210010002 ブロパティ                                                  |
|          | 福士通ビネラル 10/13000000 10/21001000 10/210010001 10/210010001 10/210010001                                  |
|          | メールボックスを道明金                                                                                             |
| メールボックス名 |                                                                                                    |
|          |                                                                                                    |
|          |                                                                                                    |
|          | ーー<br>遅択したメールボックス宛てに送信するコード・ 未濯択のコード:                                                                   |
|          |                                                                                                    |
|          | 107130-000000 (第富士通ゼネラル 103235 新光電気工業)(107130-000000)                                                   |
|          | ────────────────────────────────────                                                                    |
|          |                                                                                                    |
|          | 107/33 (新留工)<br>  107310-KOUBAI FDK(第                                                                   |
|          | >   107680-000101 富士通電装制 本社購買<br>  107680-000102 富士通電装制 下館工場                                            |
|          |                                                                                                    |
|          |                                                                                                    |
|          |                                                                                                    |
|          | OK キャンセル                                                                                                |

「プロパティ画面」が開きましたら、メールボックス名をご確認の上、所属VANコード (<u>V</u>): 107210010001 を 107210010002 に変更します。 【OK】をクリックし、プロパティ画面を閉じます。

| のプロパティー                                       |
|-----------------------------------------------|
| 全般 高度な設定                                      |
|                                               |
| メールホック人名追加                                    |
|                                               |
| ヘッダ情報                                         |
| (所属VAN□-ド①: 107210010001                      |
| メールボックスコード(ビンターコード)( <u>M</u> ): 107130000000 |
| 国コード(省略可)( <u>C</u> ):                        |
| 受信確認電文ファイル                                    |
| ● 作成する(Y) ● 作成しない(N)                          |
| シンタックスID                                      |
| シンタックスIDバージョンの: CII300 ▼                      |
| 標準側文字コード(S): JIS-X0201 ▼                      |
|                                               |
| □ テストモードで送信( <u>T</u> )                       |
| メールボックス・所属VANコードは枝番まで正しく入力して<br>ください。         |
| OK キャンセル                                      |

## 【メーボックスの設定】画面に戻り、【OKを】クリックします。

| メールボックスの設定                                   |                  |               |                                               |            | × |
|----------------------------------------------|------------------|---------------|-----------------------------------------------|------------|---|
| メールボックス:                                     |                  |               |                                               |            |   |
| メールボックス名                                     | メールボックスコード(所属センク | ヌーコード)  所属V   | AND-K                                         |            |   |
| 富士通(ProcureMART)                             | 107210020100     | 107210        | 0010002                                       | メールボックスを追加 |   |
| a士通・宿職系(ProcureMART)<br>富士通電デバ系(ProcureMART) | 104903814201     | 107210        | 0010002                                       |            |   |
| 富士通ゼネラル                                      | 10713000000      | 107210        | 0010002                                       | プロパティ      |   |
|                                              | 114923           | 10721         | 0010001                                       |            |   |
|                                              |                  |               |                                               | メールボックスを削除 |   |
|                                              |                  |               |                                               |            |   |
|                                              |                  |               |                                               |            |   |
|                                              |                  |               |                                               |            |   |
| 選択したメールボックス宛てに送信するコー                         | -ド:              | 未選択のコード:      |                                               |            |   |
| 企業コード 発注者名                                   | <                | 企業コード         | 発注者名                                          | ▲          |   |
| 107130-000000 (第富士通ゼネラル                      |                  | 103235        | 新光電気工業㈱                                       |            |   |
|                                              |                  | 107037-000850 | at通71 (1/2/)<br>富士通アイネットワー                    | クシステムスで制   |   |
|                                              |                  | 107043        | 富士通知線                                         |            |   |
|                                              |                  | 107310-KOUBAI | WATE 10/10/10/10/10/10/10/10/10/10/10/10/10/1 | A) 1)      |   |
|                                              | >>               | 107680-000101 | 富士通電装制 本                                      | 「社購買」 -1   |   |
| 1                                            |                  |               | 二月十倍里森双山                                      |            |   |
|                                              |                  | 近加            | 編集                                            | 自119年      |   |
|                                              |                  |               |                                               |            | _ |
|                                              |                  |               |                                               | ++>>U      |   |
|                                              |                  |               |                                               |            |   |

画面がメインメニューに戻りましたら、設定変更は終了です。

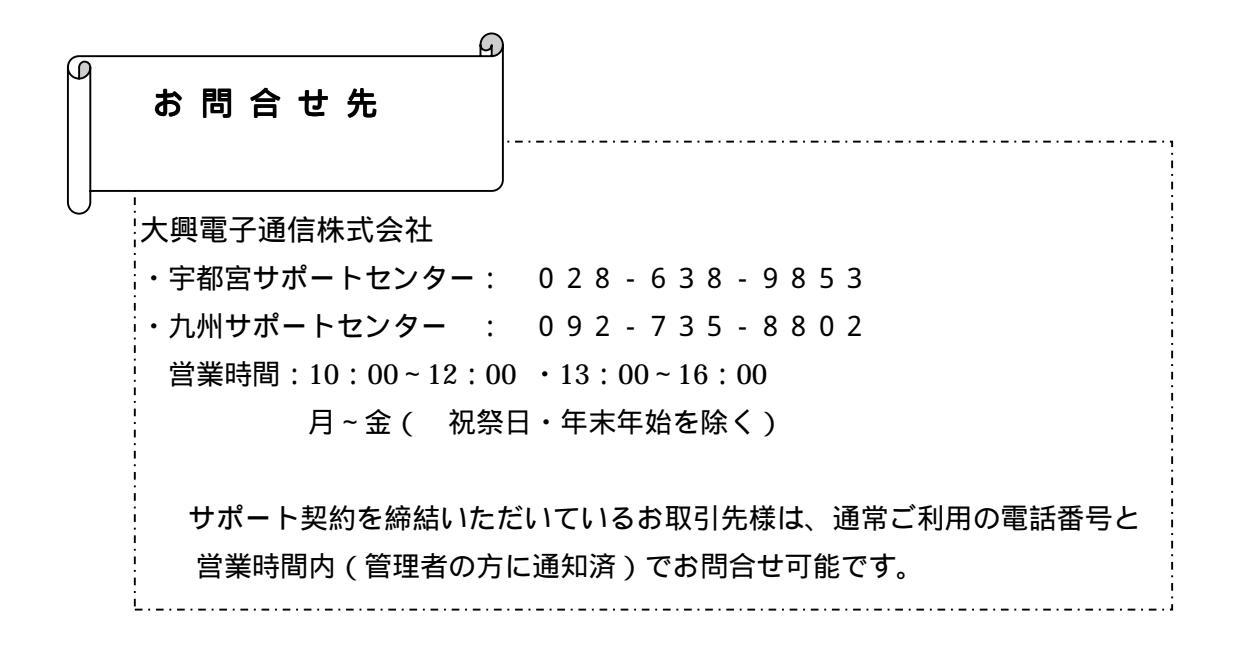